| Kit Contents                                                                                                    | Before You Begin                                                                                                    | Unpack the Server and Accessories                                                                                                    |                                                                                                    |  |
|----------------------------------------------------------------------------------------------------|----------------------------------------------------------------------------------------------------|----------------------------------------------------------------------------------------------------|----------------------------------------------------------------------------------------------------|--|
| <ul> <li>JumpStart server</li> <li>Accessory box: <ul> <li>Product registration card</li> <li>JumpStart Quick Setup Guide</li> <li>JumpStart software CD</li> <li>JumpStart Operation Manual</li> <li>Keyboard</li> <li>Mouse</li> <li>AC power cord</li> <li>6 x Mini DisplayPort to DVI-D cable adapter</li> <li>4 x DVI to VGA adapter</li> <li>4 x DVI to Component adapter</li> <li>4 x DVI to HDMI adapter</li> </ul> </li> </ul> | <ul> <li>Turn the display wall and master ECU on.</li> <li>Make sure that the MicroTiles display wall that you are connecting to has 1 to 6 ECUs with a single master ECU.</li> <li>Select a location that has accessible power for the JumpStart server and the display wall.</li> <li>Select a location for the server that has unrestricted airflow so that the maximum temperature of 35° C (95° F) is not exceeded.</li> <li>If you mount the server into a rack, avoid uneven mechanical loading. (Optional Rail Kit: P/N: 128-100102-xx)</li> </ul> | <ol> <li>Remove and set aside the accessories box from the JumpStart box.</li> <li>Pull the JumpStart server up and out of the box with the handles on the upper corners of the server.</li> <li>Unpack the keyboard and the mouse from the accessories box.</li> <li>Connect the JumpStart Server</li> </ol> Turn your ECUs and display wall on. When you turn the ECUs on for the first time, they perform a negotiation phase to determine which one will be the master ECU. During the negotiation process, the LED lights of all ECUs flash green. When negotiation is complete, only the LED light on the right side of the back panel of the master ECU flashes green. Connect the smaller end of each of the Mini DisplayPort-to-DVI-D adaptor cables to the port on the back panel of the JumpStart server. | <image/> <list-item><list-item>          Port         Description           1         DVI           1         DVI           2         Mini Display Port        S. Connect the DVI extension cable (not supplied) to the DVI output port.       S. Connect the extension cable to a display device in any order.       S. Connect the keyboard and the mouse to the USB 2.0 ports on the back panel for upper to the numpStart server.       Support to the server and master ECU IP addresses must be the for upper to the number of the server and master ECU IP addresses must be the for assistance adding the JumpStart server to a network, for assistance adding the JumpStart server to a network, server.       Contrad.</list-item></list-item> |  |
| 020.100918.02 Ray 1 (05/13)                                                                                                    | 020,100918,02 Pay 1 (05/13) Page 1                                                                                                    | 020,100918,02 Pay 1 (05/13) Page 2                                                                                                    | 020, 100018, 02 Rev 1 (05/13) Page 3                                                                                                    |  |

8. Connect one end of a CAT5 Ethernet cable (not provided) to an Ethernet port on the server.

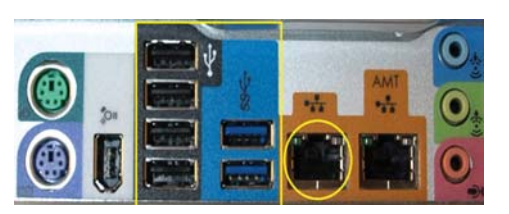

- 9. Connect the other end of the CAT5 Ethernet cable to an Ethernet port on the router that is connected to the master ECU, or directly into the master ECU.
- 10. Connect the server to a power supply using the supplied AC power cord.
- 11. Press the power button on the front panel of the server.

## **B** Connect to the Display Wall with the **MicroTiles Connection Wizard**

If the JumpStart server is successfully connected to a MicroTiles wall, the Micro-Tiles Connection Wizard appears.

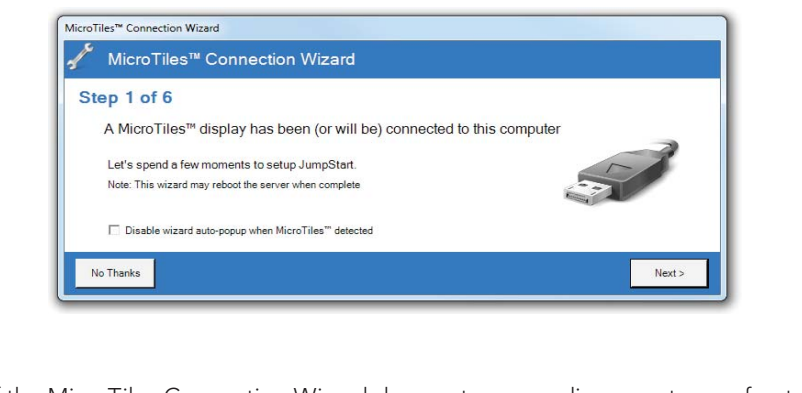

- 1. If the MicroTiles Connection Wizard does not appear, disconnect one of outputs and connect it to a computer monitor. Complete steps 2 to 8 and then disconnect the computer monitor and reconnect the connector to the JumpStart server.
- 2. Click Next.

## 3. Select Ethernet or Serial and then move to the Configure an Ethernet Connection or Configure a Serial Connection procedures.

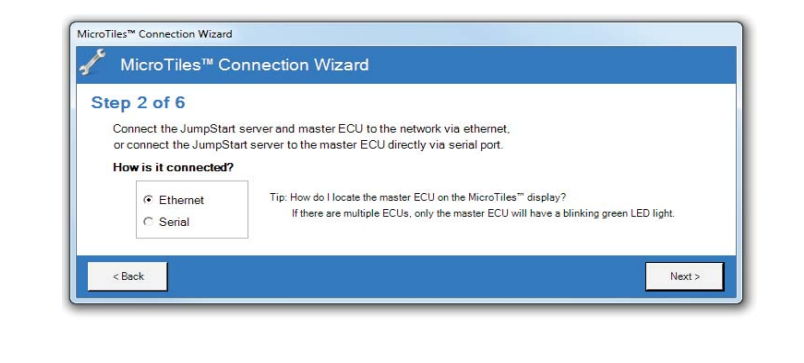

020-100918-02 Rev. 1 (05/13)

**Configure an Ethernet Connection** 

MicroTiles™ Conne ep 3 of 6 FCU on the network Where is the IP Address: 192.168.232.192 3002 (default 3002) Port Test Note: The test may take a minute of Next > < Back

1. Enter the master ECU IP address in the **IP Address** field.

To identify the master ECU IP address, press and hold the Power button on the master ECU for 10 seconds. On your display wall, the IP address is called Pair Remote Control.

- 2. Enter the master ECU port to which the JumpStart server is connected in the Port field.
- 3. Click **Test**. If an error message appears, make sure that your master ECU and display wall are powered on and that your JumpStart server is connected properly.
- 4. Click Next.

#### Page 6 Page 4 Page 5 Page 7 020-100918-02 Rev. 1 (05/13) 020-100918-02 Rev. 1 (05/13) 020-100918-02 Rev. 1 (05/13) 020-100918-02 Rev. 1 (05/13)

**Configure a Serial Connection** 

Update the Firmware

## Manually Configure MicroTiles Resolution

| 3 | licroTiles™ Connection Wizard |
|---|-------------------------------|
|   |                               |

1. Enter the serial port to which the master ECU is connected in the **Serial Port** field.

| Step 3 of | 5                                          |  |
|-----------|--------------------------------------------|--|
| Which s   | erial port is the master ECU connected to? |  |
| Serial P  | ort: COM1 💌                                |  |
| Baud R    | ite: 115200 V (Default 115,200 bps)        |  |

- 2. Enter the baud rate of the master ECU serial port in the **Baud Rate** field.
- 3. Click Test.

4. Click Next.

۲

If an error message appears, make sure that your master ECU and display wall are turned on and that your JumpStart server is connected properly.

To work with JumpStart, your ECUs and MicroTiles need the latest version of the firmware. If you need to upgrade your firmware, a link appears on the MicroTiles web interface. For more information, see the MicroTiles User Manual (P/N: 020-100329-XX) on www.christiedigital.com (click Products > Christie MicroTiles > Downloads > User Manuals).

Adobe Flash is required to view the MicroTiles web interface. To download this free application, visit the Adobe Flash Player web site.

1. Click the link.

2. Select Configuration > Firmware Upgrade > ECUs and MicroTiles.

### If DHCP is Enabled

To work with JumpStart, your ECU must be networked and DHCP must be disabled. If you have DHCP enabled, a link appears on the MicroTiles web interface. For more information, see the MicroTiles User Manual (P/N: 020-100329-XX) on www.christiedigital.com (click Products > Christie MicroTiles > Downloads > User Manuals).

Adobe Flash is required to view the MicroTiles web interface. To download this free application, visit the Adobe Flash Player web site.

1. Click the link.

2. Select Configuration > Ethernet.

## 3. From the DHCP list, select Disabled, and then click Apply.

Select Automatically configure MicroTiles resolution (server will restart) -1. Recommended.

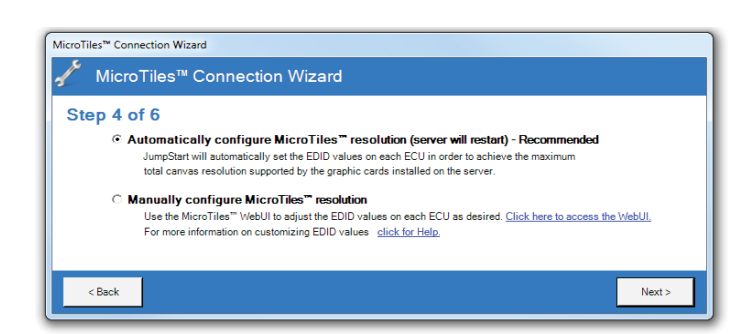

If the Automatic configuration fails, select Manually configure MicroTiles resolution and move to the Manually Configure MicroTiles Resolution procedure.

2. Click Next.

> The extended display identification data (EDID) values are set on each ECU to achieve the optimal canvas resolution supported by the server. Any subarrays that you have defined are also reset.

- Complete this procedure if the automatic MicroTiles resolution configuration fails.
- 1. Click Click here to access the Web UI.
- 2. Select Canvas Management > Layout > Subarray Configuration.
- 3. Click Auto Subarray.
- 4. Select Source Management > Customize EDID.
- 5. Adjust the Horizontal Size, Vertical Size, and Frame Rate settings to match your display wall. When you adjust these settings, the **Bandwidth** is updated dynamically. Christie recommends that the bandwidth should not exceed 150 MHz.
- Click Apply

For more information, see the MicroTiles User Manual (P/N: 020-100329-XX) on www.christiedigital.com (click Products > Christie MicroTiles > Downloads > User Manuals).

| 020-100918-02 Rev. 1 (05/13)                      | Page 8 020-100918-02 Rev. 1 (05/13) | Page 9 020-100918-02 Rev. 1 (05/13) | Page 10 | 020-100918-02 Rev. 1 (05/13)                        |                                                        |                                                    | Page 11                              |
|---------------------------------------------------|-------------------------------------|-------------------------------------|---------|-----------------------------------------------------|--------------------------------------------------------|----------------------------------------------------|--------------------------------------|
| 020-100918-02                                     |                                     |                                     |         | CHKIZLIE.                                           |                                                        |                                                    |                                      |
| iick-Start Guide for Installation with MicroTiles | Qu                                  |                                     |         |                                                     | <b>Beijing</b><br>איז אפא 10 6561 0240 Beijing         | <b>Eastern Europe</b><br>D1 47 48 100              |                                      |
|                                                   |                                     |                                     |         | <b>Տօսէի Когеа</b><br>թի։ +82 2 702 1601            | <b>Տու -</b> 65 6877-8737<br><b>Տու -</b> 65 6877-8737 | ph։ +49 2161 664540<br>Geւացո <b>y</b>             |                                      |
|                                                   |                                     |                                     |         | bh: 81-3-3599-7481<br><b>Japan</b>                  | <b>5pain</b><br>Ph: +3491 633 9990                     | bµ: +33 (0) 1 41 51 00 36<br><b>Егапсе</b>         | Ph: 519-744-8005<br>ph: 519-744-8005 |
|                                                   |                                     |                                     |         | <b>5h:</b> +66 21 6278 7708<br>ph: +66 21 6278 7708 | <b>Middle East</b><br>Ph: +971 (0) 4 299 7575          | <b>mobgnited Kingdom</b><br>977 8000 - +44 Mingdom | <b>ՍՏԺ – Сургеss</b>                 |
|                                                   |                                     |                                     |         |                                                     |                                                        | sen∰o ebiwbhoW                                     | Corporate offices                    |

JumpStart CHKISTIE

For the most current technical documentation, visit www.christiedigital.com

## Arrange Your Displays

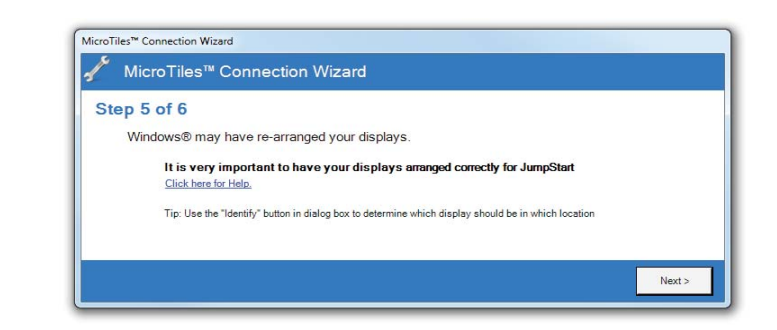

1. Click **Next** to display the Microsoft Windows Desktop Display Settings window.

Arrange Your Displays continued

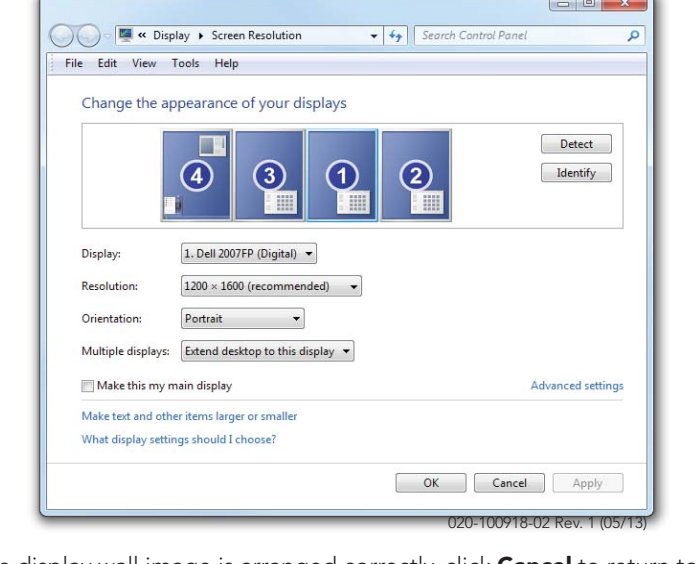

**7** Create a Scenario

**Full Screen Applications** 

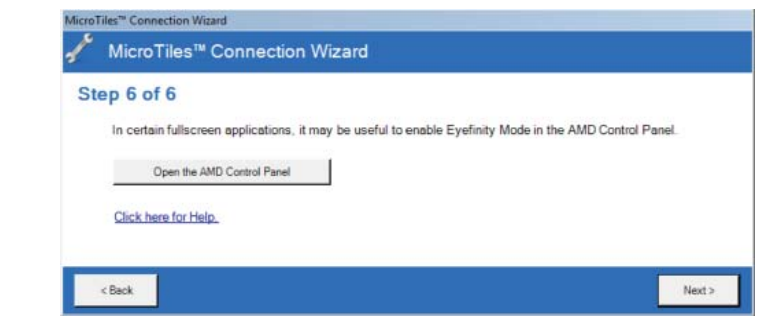

- 1. Click Open the AMD Control Panel if you are using multiple ECUs and want to show full-screen applications or use the Christie Interactivity Kit across the entire canvas.
- 2. Click AMD Eyefinity Multi-Display > Create Eyefinity Group.
- 3. Select a display in the list.

# **4** Install the JumpStart Client Software

The JumpStart client software is installed on the JumpStart server. You can also install it on another computer (optional).

- 1. Insert the installation CD into the computer on which you want to run Jump-Start.
- 2. Click Install Products.
- 3. Click Install JumpStart Client.
- 4. Read and accept the license agreement.
- 5. Click Install.
- 6. When the installation is complete, click **Finish**

## Run the lumpStart Client Software

**(9)** Change Schedule and Run Scenario

scenario. You can also use the schedule pane to change the order in which content

To run a scenario on your display wall, click Activate on the Home or File ribbons.

You use the schedule to define when and how frequently content appears in a

is displayed (which windows are on top and which are underneath).

|                             |         |                                                                                                    |                                                                                       | <b>O</b> Run the Jumpstart Chefft Software                                                 |  |  |
|-----------------------------|---------|----------------------------------------------------------------------------------------------------|---------------------------------------------------------------------------------------|--------------------------------------------------------------------------------------------|--|--|
|                             |         | <ol> <li>If the display wall image is arranged correctly, click Cancel to return to the<br/>MicroTiles Connection Wizard.</li> </ol> | 4. Click <b>Continue</b> .                                                            | On the server or the computer where the lumpStart client is installed click <b>Start</b> > |  |  |
|                             |         | 3. If the image is not arranged correctly, move the icons so they match the layout                                                   | 5. Select a layout for the display group and then click <b>Continue</b> .             | All Programs > Christie > JumpStart.                                                       |  |  |
|                             |         | of your MicroTiles wall.                                                                                                    | 6. Click <b>Arrange</b> and then select the screens in the order that they should ap- |                                                                                            |  |  |
|                             |         | 4. Click <b>OK</b> .                                                                                                    | pear.                                                                                 |                                                                                            |  |  |
|                             |         | 5. Click Next.                                                                                                    | 7. Click <b>Done</b> .                                                                |                                                                                            |  |  |
| 020 100218 02 Pov 1 (05/13) | Page 12 | 020 100918 02 Page 1 (05/13) Page 13                                                                                                 | 020 100918 02 Page 1 (05/13) Page 14                                                  | 020 100018 02 Pov 1 (05/12) Page 15                                                        |  |  |

۲

## **6** Connect a JumpStart Client to a Server

| 1.   | Click Start > All Programs > Christie > JumpStart.                                   |         | <ol> <li>Click the File tab and then click New. A new, empty scenario grid appears on<br/>the JumpStart canvas.</li> </ol> | JumpStart can display winc<br>and color and text content.                                    |
|------|--------------------------------------------------------------------------------------|---------|----------------------------------------------------------------------------------------------------|----------------------------------------------------------------------------------------------|
| 2.   | Click the File tab and then click Manage.                                            |         | 2. Expand a list in the left pane.                                                                                         | scenario. The items you car                                                                  |
| 3.   | Click Add.                                                                           |         | <ul> <li>Videos</li> <li>Pictures</li> <li>A distribution</li> </ul>                                                       | the canvas.                                                                                  |
| 4.   | Enter a descriptive name for the JumpStart server in the <b>Name</b> field.          |         | <ul> <li>Applications</li> <li>Input Channels</li> <li>Color Windows</li> </ul>                                            | Start server. You can store c                                                                |
| 5.   | Enter the IP address or host name of the server in the <b>Address</b> field.         |         | <ul> <li>Text Windows</li> <li>Commands</li> </ul>                                                                         | 1 Transfer files onto the                                                                    |
| 6.   | Click <b>OK</b> .                                                                    |         | 3 Click and drag content windows from the lists in the left name to the canvas in                                          | drive, or network share                                                                      |
| 7.   | To close the Manage Servers dialog box, click <b>OK</b> .                            |         | the right panel.                                                                                                    | <ol> <li>Click the appropriate p</li> </ol>                                                  |
| 8.   | Click the <b>File</b> tab and then click <b>Select</b> to select a JumpStart server. |         | 4. Add additional windows to the canvas.                                                                                   | Applications: Any applicat JumpStart server.                                                 |
|      |                                                                                      |         | You can have more than 60 windows on your canvas, but you cannot exceed 60 when you save or activate the scenario          | <ol> <li>Click the Applications</li> <li>Specify which application</li> </ol>                |
|      |                                                                                      |         | 5. Click <b>Save</b> .                                                                                                    | (visible to JumpStart).                                                                      |
|      |                                                                                      |         | 6. Enter a name for the scenario in the <b>Scenario Name</b> field.                                                        | <b>Color and Text Boxes:</b> Cre<br>scenario. Click the appropr<br>windows must be installed |
|      |                                                                                      |         | 7. Click <b>OK</b> .                                                                                                    | Input Channels: To view th<br>Start server, click the Input                                  |
| 020- | 100918-02 Rev. 1 (05/13)                                                             | Page 16 | 020-100918-02 Rev. 1 (05/13) Page 17                                                                                       | 020-100918-02 Rev. 1 (05/13)                                                                 |

## **B** Add Content

dows with videos, pictures, applications, input channels, . For videos, pictures, applications, and input channels, e content to JumpStart before you can add them to a in add to a scenario are shown in the panels to the left of

typically store content on the hard drive of the Jumpcontent on a remote hard drive, but the device must be cenarios.

- JumpStart server with a USB flash drive, portable hard e. Once you have content on the JumpStart server hard sible drive, you can add that content to JumpStart.
- panel in the left pane and then click **Add**.

ions that you add to JumpStart must be installed on the

- panel in the left pane and then click **Add**.
- ions are **Removed** (not visible to JumpStart) and **Added**

eate customized color and text boxes to show in a iate panel and click **Add**. Any fonts that are used in text on the JumpStart server.

ne input channels that you have attached to the Jump-Channels panel. Page 18

020-100918-02 Rev. 1 (05/13)

COPYRIGHT AND TRADEMARKS

 $\ensuremath{\textcircled{O}}$  2013 Christie Digital Systems USA, Inc. - All rights reserved.

## GENERAL WARRANTY STATEMENTS

For complete information about Christie's limited warranty, please contact your Christie dealer. In addition to the other limitations that may be specified in Christie's limited warranty, the

Page 19

All brand names and product names are trademarks, registered trademarks or trade names of their respective holders.

#### REGULATORY

۲

The product has been tested and found to comply with the limits for a Class A digital device, pursuant to Part 15 of the FCC Rules. These limits are designed to provide reasonable protection against harmful interference when the product is operated in a commercial environment. The product generates, uses, and can radiate radio frequency energy and, if not installed and used in accordance with the instruction manual, may cause harmful interference to radio communications. Operation of the product in a residential area is likely to cause harmful interference in which case the user will be required to correct the interference at the user's own expense.

This Class A digital apparatus complies with Canadian ICES-3 (A) / NMB-3 (A). Cet appareil numérique de la classe A est conforme à la norme ICES-3 (A) / NMB-3 (A) du Canada.

#### GENERAL

Every effort has been made to ensure accuracy, however in some cases changes in the products or availability could occur which may not be reflected in this document. Christie reserves the right to make changes to specifications at any time without notice. Performance specifications are typical, but may vary depending on conditions beyond Christie's control such as maintenance of the product in proper working conditions. Performance specifications are based on information available at the time of printing. Christie makes no warranty of any kind with regard to this material, including, but not limited to, implied warranties of fitness for a particular purpose. Christie will not be liable for errors contained herein or for incidental or consequential damages in connection with the performance or use of this material. The product is designed and manufactured with high-quality materials and components that can be recycled and reused. This symbol means that electrical and electronic equipment, at their end-of-life, should be disposed of separately from regular waste. Please dispose of the product appropriately and according to local regulations. In the European Union, there are separate collection systems for used electrical and electronic products. Please help us to conserve the environment we live in!

warranty does not cove

a. Damage occurring during shipment, in either direction. b. Damage caused by misuse, improper power source, accident, fire, flood, lightning, earthquake or other natural disaster.

c. Damage caused by improper installation/alignment, or by product modification, if by other than a Christie authorized repair service provider.

d. Problems caused by combination of the equipment with non-Christie equipment, such as distribution systems, cameras, video tape recorders, etc., or use of the equipment with any non-Christie interface device. e. Failure due to normal wear and tear.

f. Warranty does not cover image retention.

#### PREVENTATIVE MAINTENANCE

Preventative maintenance is an important part of the continued and proper operation of your product. Please see the Service Manual for specific maintenance items as they relate to your product. Failure to perform maintenance as required, and in accordance with the maintenance schedule specified by Christie, will void the warranty.